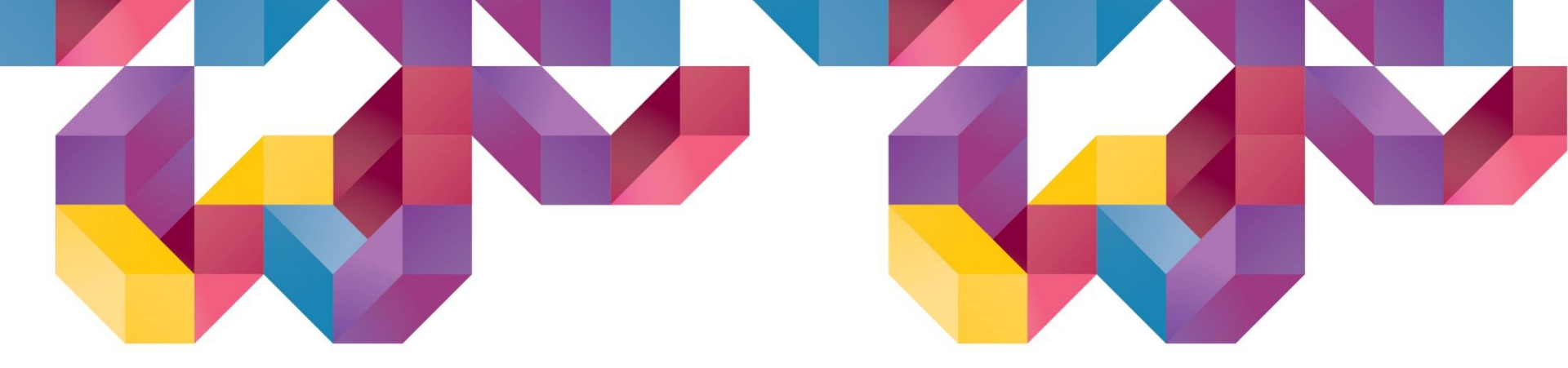

# Soil Morks 2019(v1.1) Release Notes

MIDAS

Copyright © 1989~2014. MIDAS Information Technology Co., Ltd. ALL RIGHTS RESERVED.

# **Release Note**

#### **Pre/Post-Processing**

- [Slope] Display the horizontal seismic force in free body diagram from Limit Equilibrium Method (LEM)
- [Slope] Display the reinforced forces from Limit Equilibrium Method (LEM)
- [Seepage] Multi flux result function
- [Seepage] Saturation result function
- [Common] Size control function for Result Tag (Tunnel/Slope/Seepage/Softground/Dynamic)
- [Seepage] Display Seepage flow on the Total Head result

#### Analysis

- [Foundation] Including an Acceleration of Convergence
- [Slope] Updated slice segmentation
- [Dynamic] Generation of artificial earthquake

# 1. [Slope] Display the horizontal seismic force in free body diagram from Limit Equilibrium Method (LEM)

- •Display the horizontal seismic force (direction, value) in the free body diagram from Limit Equilibrium Method (LEM)
  - Vertical Capacity : W -> W(Include Vertical Seismic)
  - Horizontal Capacity : Horizontal Seismic Force

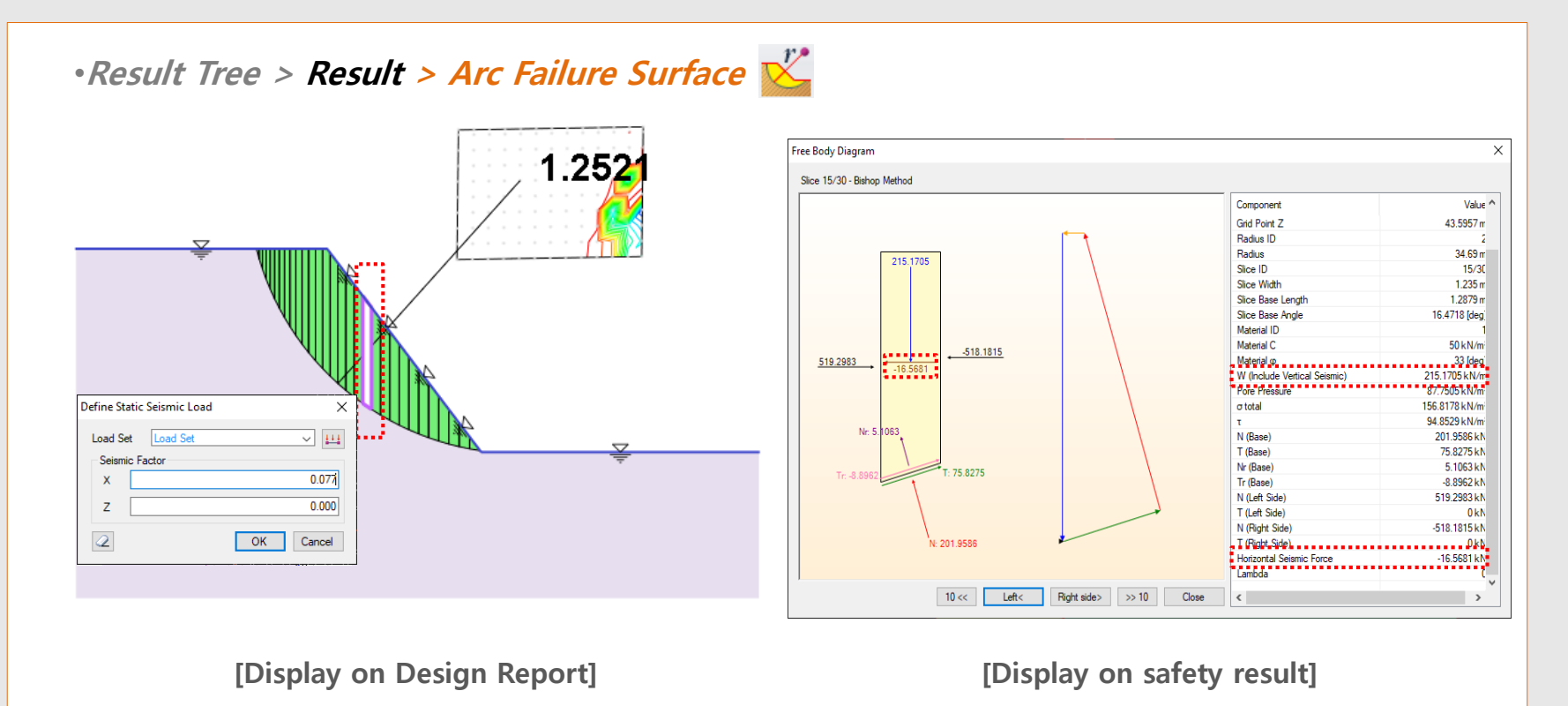

# 2. [Slope] Display the reinforced forces from Limit Equilibrium Method (LEM)

- Display the reinforced force of the reinforcement from Limit Equilibrium Method (LEM)
- The axial resist mechanism will be covered by pull out and tensile strength, will be used smaller value.

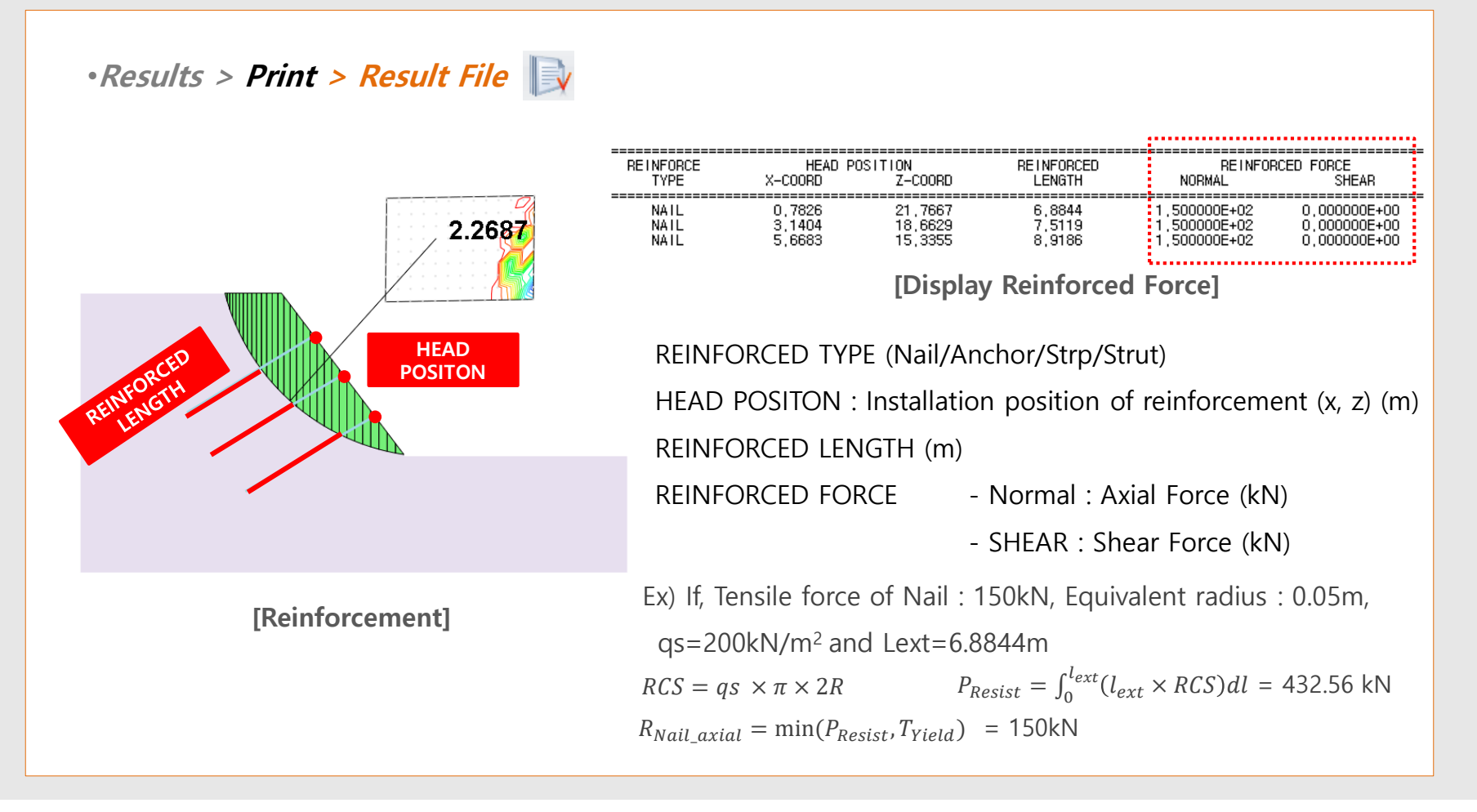

#### 3. [Foundation] Including an Acceleration of Convergence

- To apply acceleration algorithm to P-y analysis to get the result more quickly from iterative method.
- If, there is divergence with P-y analysis. It can be got higher convergence with activation of this option.

#### •Foundation > Analysis and Report Control> Define Analysis Case > Analysis Control Data

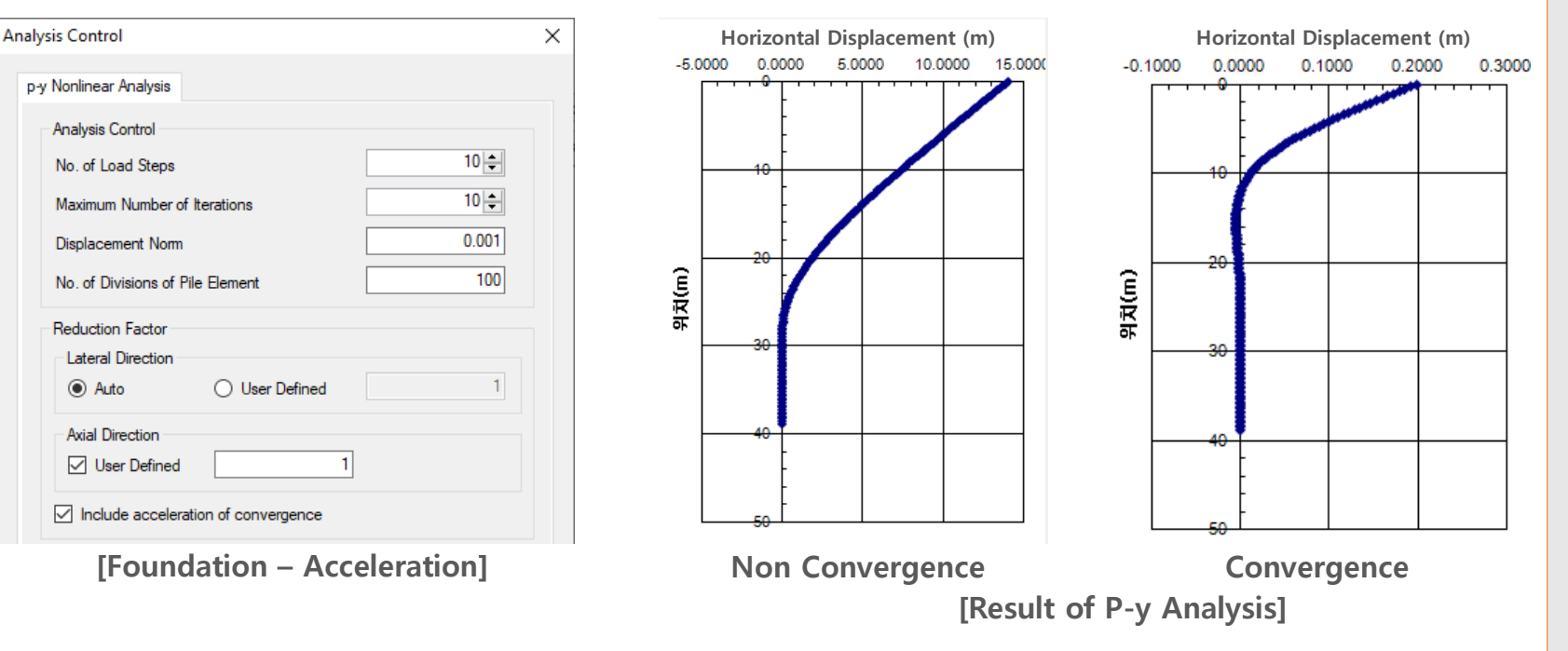

É

# 4. [Seepage] Multi flux result function

• It is possible to calculate the flux of arbitrary section which is passing the elements from a post window.

| Previously, it was calculated 0 when the flux and inflow are same.<br>This function has updated to calculate the flux in arbitrary section from arbitrary calculation type.                                                                                                    |                                                                                                    |                                                                                                    |                                                                                                    |                                                                                                    |                                                                                                    |                                                                                                    |                                                                                                    |
|----------------------------------------------------------------------------------------------------|----------------------------------------------------------------------------------------------------|----------------------------------------------------------------------------------------------------|----------------------------------------------------------------------------------------------------|----------------------------------------------------------------------------------------------------|----------------------------------------------------------------------------------------------------|----------------------------------------------------------------------------------------------------|----------------------------------------------------------------------------------------------------|
| This function has updated to calculate the flux in arbitrary section from arbitrary calculation type.                                                                                                    |                                                                                                    | Previously, it wa                                                                                                    | as calculated 0 who                                                                                                    | en the flux a                                                                                                    | nd inflow are san                                                                                                    | ne.                                                                                                    |                                                                                                    |
| ar. Results         Aradise         Node         23.33.43.53.53.53.53.64.42.42.41.45.64.47.44.48.59.55.         Define Litt         Node         B. Sonde         B. Sonde                                                                                                    | This function ha                                                                                                    | s updated to ca                                                                                                    | culate the flux in                                                                                                    | arbitrary sect                                                                                                    | tion from arbitra                                                                                                    | rv calculat                                                                                                    | tion type.                                                                                                    |
| No       Seeuls       Analysis Cale       Seeulos       Analysis Cale       Seeulos       Cuarthy Type       Node       Seeulos       Analysis Cale       Seeulos       Analysis Cale       Seeulos       Analysis Cale       Seeulos       Analysis Cale       Seeulos       Analysis Cale       Seeulos       Cuarthy Type       Node       Seeulos       Analysis Cale       Seeulos       Analysis Cale       Seeulos       Analysis Cale       Seeulos       Analysis       Seeulos       Analysis Cale       Seeulos       Analysis       Seeulos       Analysis       Seeulos       Analysis       Seeulos       Analysis       Seeulos </th <th></th> <th></th> <th></th> <th></th> <th></th> <th></th> <th></th>                                                                                                    |                                                                                                    |                                                                                                    |                                                                                                    |                                                                                                    |                                                                                                    |                                                                                                    |                                                                                                    |
| Arabica       Image       Arabica       Image       Image       Image       Im                                                                                                    |                                                                                                    |                                                                                                    |                                                                                                    |                                                                                                    |                                                                                                    | SollWorks<br>Nodal Seepage<br>Flow Rate, mr3/sec                                                                                                 |                                                                                                    |
| x Feudls       x         hulpsa Case       1         x Spr/Sage       Seepage (Deedy Sate) Analysis         Across       3 xd x3 xd x3 xd x4 xd xd 64 xd xd 44 84 95 xd xd         Define Lit       Name         Sare fort       2 xd xd xd         Brodd       Modry         Across       Brodd         Brodd       Modry         Across       Brodd         Brodd       Modry         Across       Brodd         Brodd       Modry         Across       Brodd         Brodd       Brodd         Across       Brodd         Brodd       Brodd         Across       Brodd         Brodd       Brodd         Across       Brodd         Brodd       Brodd         Across       Brodd         Brodd       Brodd         Brodd       Brodd         Across       Brodd         Across       Brodd         Across       Brodd         Brodd       Brodd         Brodd       Brodd         Brodd       Brodd         Brodd       Brodd         Brodd       Brod                                                                                                    |                                                                                                    |                                                                                                    |                                                                                                    |                                                                                                    |                                                                                                    | +4.44702e-007<br>0.4%<br>+4.03035e-007                                                                                                    |                                                                                                    |
| x Results       Image: Sepsage (Steady State) Analysis       Image: Sepsage (Steady State) Analysis       Image: Sepsage (Steady State) Analysis         x Results       Image: Sepsage (Steady State) Analysis       Image: Sepsage (Steady State) Analysis       Image: Sepsage (Steady State) Analysis       Image: Sepsage (Steady State) Analysis         Note       Image: Sepsage (Steady State) Analysis       Image: Sepsage (Steady State) Analysis       Image: Sepsage (Steady State) Analysis       Image: Sepsage (Steady State) Analysis         Note       Image: Sepsage (Steady State) Analysis       Image: Sepsage (Steady State) Analysis       Image: Sepsage (Steady State) Analysis       Image: Sepsage (Steady State) Analysis         Define List       Image: Sepsage (Steady State) Analysis       Image: Sepsage (Steady State) Analysis       Image: Sepsage (Steady State) Analysis       Image: Sepsage (Steady State) Analysis         Name       B_node       Image: Sepsage (Steady State) Analysis       Image: Sepsage (Steady State) Analysis       Image: Sepsage (Steady State) Analysis       Image: Sepsage (Steady State) Analysis       Image: Sepsage (Steady State) Analysis       Image: Sepsage (Steady State) Analysis       Image: Sepsage (Steady State) Analysis       Image: Sepsage (Steady State) Analysis       Image: Sepsage (Steady State) Analysis       Image: Sepsage (Steady State) Analysis       Image: Sepsage (Steady State) Analysis       Image: Sepsage (Steady State) Analysis       Image: Sepsage (Steady State) Analysis       Image: Sepsage: Steady State) Ana                                                                                                    |                                                                                                    |                                                                                                    |                                                                                                    | HAA                                                                                                    |                                                                                                    | 0.6% +3.19700e-007<br>0.6% +2.78033e-007                                                                                                    |                                                                                                    |
| Results       Analysis Case       Image: See Signed (Steady State) Analysis       Image: See Signed (Steady State) Analysis       Image: See Signed (Steady Stead) Analysis       Image: See Signed (Steady |                                                                                                    |                                                                                                    | uttitt                                                                                                    |                                                                                                    |                                                                                                    | 0.8%<br>+2.36365e-007<br>+1.94698e-007                                                                                                    |                                                                                                    |
| Results       I         xylpis Case       1         xylpis Case       1         Sign/Sage       Sepage (Steady State) Analysis         Void       22 33 43 55 53 73 33 94 04 24 34 14 54 64 774 48 49 505         Xere Lit       Name         Anode       Anode         A,rode       A,rode         A,rode       A,rode         A,rode       A,rode         A,rode       A,rode         A,rode       A,rode         A,rode       A,rode         A,rode       A,rode         A,rode       B,rode         A,rode       A,rode         A,rode       B,rode         A,rode       A,rode         A,rode       B,rode         A,rode       A,rode         A,rode       A,rode         A,rode       B,rode         A,rode       A,rode         A,rode       A,rode         A,rode       B,rode         A,rode       A,rode         A,rode       A,rode         A,rode       A,rode         A,rode       A,rode         A,rode       A,rode         A,rode       A,rode                                                                                                    |                                                                                                    |                                                                                                    | B                                                                                                    | HAAAA                                                                                                    |                                                                                                    | 1.3% +1.53030e-007<br>1.9% +1.11363e-007                                                                                                    |                                                                                                    |
| Results       I       Image: Seepage (Steady State) Analysis         nalysis Case       1       Image: Seepage (Steady State) Analysis         sarsty: Type       Node         sarsty: Type       Node         Subscription       Step/Stage         Seepage (Steady State) Analysis       Step/Stage         Seepage (Steady State) Analysis       Step/Stage         Stage:       Seepage (Steady State) Analysis         Outstry: Type       Node         Stage:       Seepage (Steady State) Analysis         Outstry: Type       Node         Stage:       Seepage (Steady State) Analysis         Outstry: Type       Node         Node       Node         Node       Node         Node       Node         Node       Node         Name       Andvide         B_node       Node         A_dvide       B_node         A_dvide       B_node         A_dvide       B_node         A_dvide       B_node         A_dvide       B_node         A_dvide       B_node         A_dvide       B_node         A_dvide       B_node         B_vide       Delete                                                                                                    |                                                                                                    |                                                                                                    |                                                                                                    |                                                                                                    | HH IN                                                                                                    | 2.5% +6.96954e-008<br>3.6% +2.80279e-008                                                                                                    |                                                                                                    |
| Results       Image: Seepage (Steady State) Analysis         asysis Case       1         pr/Sage       Seepage (Steady State) Analysis         Gase       1         pr/Sage       Seepage (Steady State) Analysis         Gase       1         pr/Sage       Seepage (Steady State) Analysis         Gast       1         State       1         Node       Node         Ourrity Type       Node         Node       Node         Define List       State Ardde         Name       A_dwide         B_node       A_dwide         A_dwide       Define         B_node       A_dwide         B_dwide       Define         B_dwide       Define         B_dwide       Define         B_dwide       Define         B_dwide       Define         B_dwide       Define         B_dwide       Define         B_dwide       Define         B_dwide       Define         B_dwide       Define         B_dwide       Define         B_dwide       Define         B_dwide       Define         B_dwide       <                                                                                                    |                                                                                                    |                                                                                                    | X7+11++++++++++                                                                                                    | ++++++++P                                                                                                    | CHRXHAM.                                                                                                    | 3.2% -1.36395e-008<br>3.0% -5.53069e-008                                                                                                    |                                                                                                    |
| Results       Image: Seepage (Steady State) Analysis         alysis Case       1         ap/sis Case       1         ap/sis Case       1         sp:/Stage       Seepage (Steady State) Analysis         Cuartity Type       Node         lode       1         12 33 34 35 35 37 38 39 40 42 43 41 45 46 47 44 48 49 505       Fux Results         wfine List       Name         Bande       Andydis         Anode       Andydis         Anode       Andydis         Anode       Andydis         Anode       Anode         Anode       Anode         Anode       Anode         Anode       Anode         Anode       Anode         Anode       B.onde         Anode       Anode         Anode       Anode         Anode       Anode         Anode       Anode         Anode       Anode         Anode       Anode         Anode       Anode         Anode       Anode         Anode       Anode         Anode       Anode         Anode       Anode         Anode       Anode                                                                                                    |                                                                                                    | THE                                                                                                    |                                                                                                    |                                                                                                    |                                                                                                    | -9.69744e-008<br>2.8%<br>-1.38642e-007                                                                                                    |                                                                                                    |
| Results       X         Analysis Case       1         p:/Stage       Seepage (Steady State) Analysis         Step/Stage       Seepage (Steady State) Analysis         Cuantity Type       Node         Stage       Seepage (Steady State) Analysis         Cuantity Type       Node         Stage Seepage (Steady State) Analysis       Cuantity Type         Cuantity Type       Node         Stage Seepage (Steady State) Analysis       Cuantity Type         Cuantity Type       Node         Stage Seepage (Steady State) Analysis       Cuantity Type         Cuantity Type       Node         Stage Seepage (Steady State) Analysis       Cuantity Type         Node       Stage Seepage (Steady State) Analysis       Cuantity Type         Node       Stage Seepage (Steady State) Analysis       Cuantity Type         Node       Stage Seepage (Steady State) Analysis       Cuantity Type         Define List       Stage Seepage (Steady State) Analysis       Stage Seepage (Steady State) Analysis         Name       B_node       Name       A_divide       Stage Seepage (Steady State) Analysis         Name       B_node       Modify       A_divide       Delete       Name         B_node       A_divide       Delete <td></td> <td></td> <td></td> <td></td> <td></td> <td>-1.80309e-007<br/>1.9%<br/>-2.21977e-007</td> <td></td>                                                                                                    |                                                                                                    |                                                                                                    |                                                                                                    |                                                                                                    |                                                                                                    | -1.80309e-007<br>1.9%<br>-2.21977e-007                                                                                                    |                                                                                                    |
| Results       X       Flux Results       X       Flux Results       Analysis Case       1         alysis Case       1       Image: Seepage (Steady State) Analysis       Image: Seepage (Steady State) Analysis       Image: State) Analysis       Image: State) Analysis                                                                                                    |                                                                                                    |                                                                                                    |                                                                                                    |                                                                                                    |                                                                                                    | <b>-</b>                                                                                                    |                                                                                                    |
| 1       Analysis Case       1       Analysis Case                                                                                                    | Results                                                                                                    | X Flux Results                                                                                                    | ×                                                                                                    | Flux Results                                                                                                    | ×                                                                                                    | Flux Results                                                                                                    |                                                                                                    |
| p/Stage Seepage (Steady State) Analysis   node   ode   2 33 34 35 36 37 38 39 40 42 43 41 45 46 47 44 48 49 50 5   efine List   node   Aunode   Aunode   Add   B. node   Add   B. node   Add   B. node   Add   B. node   Add   B. node   Add   B. node   A. dvide   B. dvide   B. dvide                                                                                                    | alueie Caea 1                                                                                                    | ✓ Analysis Case                                                                                                    | 1 ~                                                                                                    | Analysis Case                                                                                                    | 1 ~                                                                                                    | Analysis Case                                                                                                    | 1                                                                                                    |
| antty Type Node   lode   lode   lode   23 34 35 36 37 38 39 40 42 43 41 45 46 47 44 48 49 50 5   lode   lefine List   lame   A_node   Name   A_node   Name   B_node   A_node   A_node   A_node   A_node   A_node   A_node   A_node   A_node   A_node   A_node   A_node   A_node   A_node   A_node   A_node   A_node   A_node   A_node   A_node   A_node   A_node   A_node   A_node   B_node   A_node   A_node   B_dwide   B_dwide   B_dwide   B_dwide   B_dwide   B_dwide   B_nouts   +0.00000E+000 m <sup>1</sup> /sec/m   Flux Results   -2.4109E-006 m <sup>1</sup> /sec/m     Hux Results                                                                                                    | alysis Case                                                                                                    |                                                                                                    |                                                                                                    |                                                                                                    |                                                                                                    |                                                                                                    |                                                                                                    |
| iode   iode   iode   iode   iode 32 33 34 35 36 37 38 39 40 42 43 41 45 46 47 44 48 49 50 5   befine List   iame   A_node   Name   B_node   A, node   A, node   A, node   A, node   A, node   A, node   A, node   A, node   A, node   A, node   A, node   A, node   A, divide   B_node   A, divide   B_node   A, divide   B_node   A, divide   B_divide   Delete   B_divide   Delete   B_divide   Delete   B_divide   Delete   B_divide   Delete   B_divide   Delete   B_divide   Delete   B_divide   Delete   B_node   A, divide   B_uole   A, divide   B_divide   Delete   B_divide   Delete   B_divide   Delete   B_divide   Delete   B_divide   Delete   B_divide   Delete   B_divide   Delete   B_divide   Delete   B_divide   Delete   B_divide   Delete   B_divide   Delete <tr< td=""><td>ep/Stage Seepage (Steady State) A</td><td>Analysis V Step/Stage</td><td>Seepage (Steady State) Analysis 🛛 🗸</td><td>Step/Stage</td><td>Seepage (Steady State) Analysis 🗸 🗸 🗸</td><td>Step/Stage</td><td>Seepage (Steady State) Analysis</td></tr<>                                                                                                    | ep/Stage Seepage (Steady State) A                                                                                                    | Analysis V Step/Stage                                                                                                    | Seepage (Steady State) Analysis 🛛 🗸                                                                                                    | Step/Stage                                                                                                    | Seepage (Steady State) Analysis 🗸 🗸 🗸                                                                                                    | Step/Stage                                                                                                    | Seepage (Steady State) Analysis                                                                                                    |
| 22 33 34 35 36 37 38 39 40 42 43 41 45 46 47 44 48 49 50 5                                                                                                    | ep/Stage Seepage (Steady State) /<br>antity Type Node                                                                                                    | Analysis V Step/Stage                                                                                                    | Seepage (Steady State) Analysis V Node V                                                                                                    | Step/Stage<br>Quantity Type                                                                                                    | Seepage (Steady State) Analysis V Arbitrary Section V                                                                                               | Step/Stage<br>Quantity Type                                                                                                    | Arbitrary Section                                                                                                    |
| Define List   Name   A.node   Name   A.node   A.node   A.node   A.node   A.node   A.node   A.node   A.node   A.node   A.node   A.node   A.node   A.node   A.node   A.node   A.node   A.node   A.node   A.node   A.node   A.node   A.node   A.node   A.node   A.node   A.node   A.node   A.node   A.node   B.node   A.node   A.node   A.node   B.node   A.node   A.node   B.node   B.node   A.node   B.node   B.node   B.node   A.node   A.node   B.node   B.node   B.node   B.node   B.node   B.node   B.node   B.node   B.node   B.node   B.node   B.node   B.node   B.node   B.node   B.node   B.node   B.node   B.node   B.node   B.node   B.node   B.node   B.node   B.node   B.node   B.node   B.node <td>ep/Stage Seepage (Steady State) /<br/>Jantity Type Node</td> <td>Analysis V Step/Stage<br/>Quantity Type<br/>Node</td> <td>Seepage (Steady State) Analysis V Node V</td> <td>Step/Stage<br/>Quantity Type<br/>Position</td> <td>Seepage (Steady State) Analysis V<br/>Arbitrary Section V</td> <td>Step/Stage<br/>Quantity Type<br/>Position</td> <td>Seepage (Steady State) Analysis Arbitrary Section</td>                                                                                                    | ep/Stage Seepage (Steady State) /<br>Jantity Type Node                                                                                                    | Analysis V Step/Stage<br>Quantity Type<br>Node                                                                                                    | Seepage (Steady State) Analysis V Node V                                                                                                    | Step/Stage<br>Quantity Type<br>Position                                                                                                    | Seepage (Steady State) Analysis V<br>Arbitrary Section V                                                                                            | Step/Stage<br>Quantity Type<br>Position                                                                                                    | Seepage (Steady State) Analysis Arbitrary Section                                                                                                    |
| Define List     Define List     Define List       Name     Add       Name     Add       B_node     Ande       A_node     Anode       A_node     Anode       A_divide     Delete       B_vivide     Delete       B_divide     Delete       B_divide     Delete       B_divide     Delete       B_divide     Delete       B_divide     Delete       B_divide     Delete       B_divide     Delete       B_divide     Delete       B_divide     Delete       B_divide     Delete       B_divide     Delete                                                                                                    | Note         Node           Value         Node           32 33 34 35 36 37 38 39 40 42 43 41 45 46 47 4                                                                                                    | Analysis         Step/Stage           V         Quantity Type           Node         85 365 327 357                                                                                                    | Seepage (Steady State) Analysis<br>Node<br>318 387 380 113 30 172 156 277 228                                                                                  | Step/Stage<br>Quantity Type<br>Position<br>Start Point                                                                                           | Seepage (Steady State) Analysis<br>Arbitrary Section<br>27,4553, 12                                                                                 | Step/Stage<br>Quantity Type<br>Position<br>Start Point                                                                                           | Seepage (Steady State) Analysis Arbitrary Section 26, 12                                                                                                    |
| Name     A_node       Name     Add       Name     Add                                                                                                    | ep/Stage Seepage (Steady State) /<br>uantity Type Node<br>22 33 34 35 36 37 38 39 40 42 43 41 45 46 47 4                                                                                                    | Analysis V<br>Quantity Type<br>Node<br>85 365 327 357                                                                                                    | Seepage (Steady State) Analysis         V           Node         V           318 387 380 113 30 172 156 277 228                                                | Step/Stage<br>Quantity Type<br>Position<br>Start Point<br>End Point                                                                              | Seepage (Steady State) Analysis<br>Arbitrary Section<br>27.4553, 12<br>51.444, 0                                                                    | Step/Stage<br>Quantity Type<br>Position<br>Start Point<br>End Point                                                                              | Seepage (Steady State) Analysis Arbitrary Section 26, 12 26, 12 26, 12 26, 10 26, 10 2 |
| Name     Add       B_node     Modfy       A_node     Modfy       A_node     Modfy       A_dvide     B_node       B_dvide     Delete       B_dvide     Delete       B_dvide     Delete       B_dvide     Delete       B_dvide     Delete       B_dvide     Delete       B_dvide     Delete       B_dvide     Delete       B_dvide     Delete       B_dvide     Delete       B_dvide     Delete       B_dvide     Delete                                                                                                    | ep/Stage Seepage (Steady State) /<br>uantity Type Node<br>S2 33 34 35 36 37 38 39 40 42 43 41 45 46 47 4                                                                                                    | Analysis V<br>Step/Stage<br>Quantity Type<br>Node<br>4 48 49 50 5<br>Define List                                                                                                    | Seepage (Steady State) Analysis         V           Node         V           318 387 380 113 30 172 156 277 228                                                | Step/Stage<br>Quantity Type<br>Position<br>Start Point<br>End Point<br>Define List                                                               | Seepage (Steady State) Analysis  Arbitrary Section  27.4553, 12 51.444, 0                                                                           | Step/Stage<br>Quantity Type<br>Position<br>Start Point<br>End Point<br>Define List                                                               | Seepage (Steady State) Analysis Arbitrary Section 26, 12 26, 0                                                                                                    |
| B_node       Modfy         A_node       A_node         A_node       A_node         A_dvide       Delete         B_dvide       Delete         B_dvide       Delete         B_dvide       Delete         B_dvide       Delete         B_dvide       Delete         B_dvide       Delete         B_dvide       Delete         B_dvide       Delete         B_dvide       Delete         B_dvide       Delete         B_dvide       Delete         B_dvide       Delete         B_dvide       Delete                                                                                                    | Image         Seepage (Steady State) /           uantity Type         Node           vlode         32 33 34 35 36 37 38 39 40 42 43 41 45 46 47 4           Define List         Name                                                                                                    | Analysis V<br>Cuantity Type<br>A 48 49 50 5<br>Define List<br>Name                                                                                                    | Seepage (Steady State) Analysis            Node            318 387 380 113 30 172 156 277 228            B_node                                                | Step/Stage<br>Quantity Type<br>Position<br>Start Point<br>End Point<br>Define List<br>Name                                                       | Seepage (Steady State) Analysis<br>Arbitrary Section<br>27.4553, 12<br>51.444, 0<br>A_divide                                                        | Step/Stage<br>Quantity Type<br>Position<br>Start Point<br>End Point<br>Define List<br>Name                                                       | Seepage (Steady State) Analysis Arbitrary Section 26, 12 26, 0 B_divide                                                                                                    |
| A_node     A_node     A_node       A_divide     Delete     A_divide     Delete       B_divide     Delete     B_divide     Delete       B_divide     Delete     B_divide     Delete       B_divide     Delete     B_divide     Delete       B_divide     Delete     B_divide     Delete       B_divide     Delete     B_divide     Delete       B_divide     Delete     B_divide     Delete                                                                                                    | Image: Case         Image: Case         Image: Case <thimage: case<="" th=""> <thimage: case<="" th=""></thimage:></thimage:>                                                                                                    | Analysis V<br>Step/Stage<br>Quantity Type<br>Node<br>4 48 49 50 5<br>Define List<br>Name<br>Add                                                                                                    | Seepage (Steady State) Analysis            Node            318 387 380 113 30 172 156 277 228            B_node                                                | Step/Stage<br>Quantity Type<br>Position<br>Start Point<br>End Point<br>Define List<br>Name                                                       | Seepage (Steady State) Analysis        Arbitrary Section        27.4553, 12       51.444, 0       A_divide                                          | Step/Stage<br>Quantity Type<br>Position<br>Start Point<br>End Point<br>Define List<br>Name                                                       | Seepage (Steady State) Analysis       Arbitrary Section       26, 12       26, 12       26, 12       26, 12       26, 12       26, 12       26, 12       26, 12       26, 12       26, 12       26, 12       26, 12       26, 12       26, 12       26, 12       26, 12       26, 12       26, 12       26, 12       26, 12       26, 12       26, 12       26, 12       26, 12       26, 12       26, 12       26, 12       26, 12       26, 12       26, 12       26, 12       26, 12       26, 12       26, 12       26, 12       26, 12       26, 12       26, 12       26, 12       26, 12       26, 12       26, 12       26, 12       26, 12       26, 12       26, 12       26, 12       26, 12       26, 12       27, 12       28, 12       29, 12       20, 12       20, 12       20, 12 <t< td=""></t<>                                                                                                    |
| A_divide     Delete     A_divide     Delete       B_divide     B_divide     B_divide     Delete       B_divide     B_divide     B_divide     Delete       W Results     -2.41099E-006 m³/sec/m     Rux Results     +0.00000E+000 m³/sec/m                                                                                                    | Visit         Seepage (Steady State) /           sp/Stage         Seepage (Steady State) /           antity Type         Node           lode         1           12 33 34 35 36 37 38 39 40 42 43 41 45 46 47 4           lefine List           lame         A_node           Name         B_node                                                                                                    | Analysis V<br>Cuantity Type<br>Node<br>4 48 49 50 5<br>Add<br>Mortify<br>Add<br>Mortify                                                                                                    | Seepage (Steady State) Analysis            Node            318 387 380 113 30 172 156 277 228            B_node            Add         Modify                  | Step/Stage<br>Quantity Type<br>Position<br>Start Point<br>End Point<br>Define List<br>Name<br>B_node                                             | Seepage (Steady State) Analysis        Arbitrary Section        27.4553, 12       51.444, 0       A_divide                                          | Step/Stage<br>Quantity Type<br>Position<br>Start Point<br>End Point<br>Define List<br>Name<br>Name<br>B_node                                     | Seepage (Steady State) Analysis       Arbitrary Section       26. 12       26. 0       B_divide       Add       Monify                                                                                                    |
| x Results         ·2.41099E-006         m³/sec/m         Plux Results         ·2.48938E-006         m³/sec/m         Plux Results         ·2.34138E-006         m³/sec/m                                                                                                    | spin Scade         T           spin Scade         T           spin Scade         Seepage (Steady State) /           antity Type         Node           ode         2           2 33 34 35 36 37 38 39 40 42 43 41 45 46 47 4           efine List           ame         A_node           B_node         Image: Content in the second second | Analysis V<br>Cuantity Type<br>Vode<br>4 48 49 50 5<br>Add<br>Modify<br>Add<br>Modify<br>Add<br>Mode<br>Analysis<br>Cuantity Type<br>Node<br>85 365 327 357<br>Define List<br>Name<br>B_node<br>A_node | Seepage (Steady State) Analysis            Node            318 387 380 113 30 172 156 277 228            B_node            Add         Modify                  | Step/Stage<br>Quantity Type<br>Position<br>Start Point<br>End Point<br>Define List<br>Name<br>Name<br>B_node<br>A_node                           | Seepage (Steady State) Analysis        Arbitrary Section        27.4553, 12       51.444, 0       A_divide       Add       Modify       D 1 1       | Step/Stage<br>Quantity Type<br>Position<br>Start Point<br>End Point<br>Define List<br>Name<br>Name<br>B_node<br>A_node                           | Seepage (Steady State) Analysis       Arbitrary Section       26. 12       26. 0       B_divide       Add       Modify                                                                                                    |
| ux Results         -2.41099E-006         m³/sec/m         Flux Results         +0.00000E+000         m³/sec/m         Flux Results         -2.34138E-006         m³/sec/m                                                                                                    | Image         A_node           Panith         Ande                                                                                                    | Analysis V<br>A 48 49 50 5<br>A 48 49 50 5<br>Add<br>Modify<br>Delete<br>B divide                                                                                                    | Seepage (Steady State) Analysis            Node            318 387 380 113 30 172 156 277 228            B_node            Add         Modify           Delete | Step/Stage<br>Quantity Type<br>Position<br>Start Point<br>End Point<br>Define List<br>Name<br>Name<br>B_node<br>A_loide<br>B_divide<br>B_divide  | Seepage (Steady State) Analysis        Arbitrary Section        27.4553, 12       51.444, 0       A_divide       Add       Modify       Delete      | Step/Stage<br>Quantity Type<br>Position<br>Start Point<br>End Point<br>Define List<br>Name<br>Name<br>B_node<br>A_node<br>A_divide<br>B divide   | Seepage (Steady State) Analysis       Arbitrary Section       26, 12       26, 0       B_divide       Add       Modify       Delete                                                                                                    |
|                                                                                                    | Instance         I           ep/Stage         Seepage (Steady State) /           uantity Type         Node           vode         32 33 34 35 36 37 38 39 40 42 43 41 45 46 47 4           Define List         Vame           A_node         A_node           A_node         A_dvide           B_dvide         B_dvide                                                                                                    | Analysis V<br>A 48 49 50 5<br>Add<br>Add<br>Delete<br>B_divide<br>Step/Stage<br>Quantity Type<br>Node<br>85 365 327 357<br>Define List<br>Name<br>B_node<br>A_node<br>A_divide<br>B_divide             | Seepage (Steady State) Analysis            Node            318 387 380 113 30 172 156 277 228            B_node            Add         Modify           Delete | Step/Stage<br>Quantity Type<br>Position<br>Start Point<br>End Point<br>Define List<br>Name<br>Name<br>B_node<br>A_node<br>A_divide<br>B_divide   | Seepage (Steady State) Analysis        Arbitrary Section        27.4553, 12       51.444, 0       A_divide       Add       Modify       Delete      | Step/Stage<br>Quantity Type<br>Position<br>Start Point<br>End Point<br>Define List<br>Name<br>Name<br>B_node<br>A_node<br>A_divide<br>B_divide   | Seepage (Steady State) Analysis       Arbitrary Section       26, 12       26, 0       B_divide       Add       Modify       Delete                                                                                                    |
|                                                                                                    | Instance         I           ep/Stage         Seepage (Steady State) /           uantity Type         Node           Vode         32 33 34 35 36 37 38 39 40 42 43 41 45 46 47 4           Define List         Define List           Name         A_node           B_node         A_divide           B_divide         B_divide                                                                                                    | Analysis                                                                                                    | Seepage (Steady State) Analysis            Node            318 387 380 113 30 172 156 277 228            B_node            Add         Modify           Delete | Step/Stage<br>Quantity Type<br>Position<br>Start Point<br>End Point<br>Define List<br>Name<br>B_node<br>A_node<br>A_node<br>A_divide<br>B_divide | Seepage (Steady State) Analysis  Arbitrary Section  Arbitrary Section  27.4553, 12  21.444, 0  A_divide  Add Modify Delete  22.48938E-006 m²/sec./m | Step/Stage<br>Quantity Type<br>Position<br>Start Point<br>End Point<br>Define List<br>Name<br>B_node<br>A_node<br>A_node<br>A_divide<br>B_divide | Seepage (Steady State) Analysis       Arbitrary Section       26, 12       26, 0       B_divide       B_divide       Add       Modify       Delete       234138E-006       m³/see/m                                                                                                    |

# 5. [Seepage] Saturation result function

• It has updated to analyze the saturation in the ground element seepage results from the post.

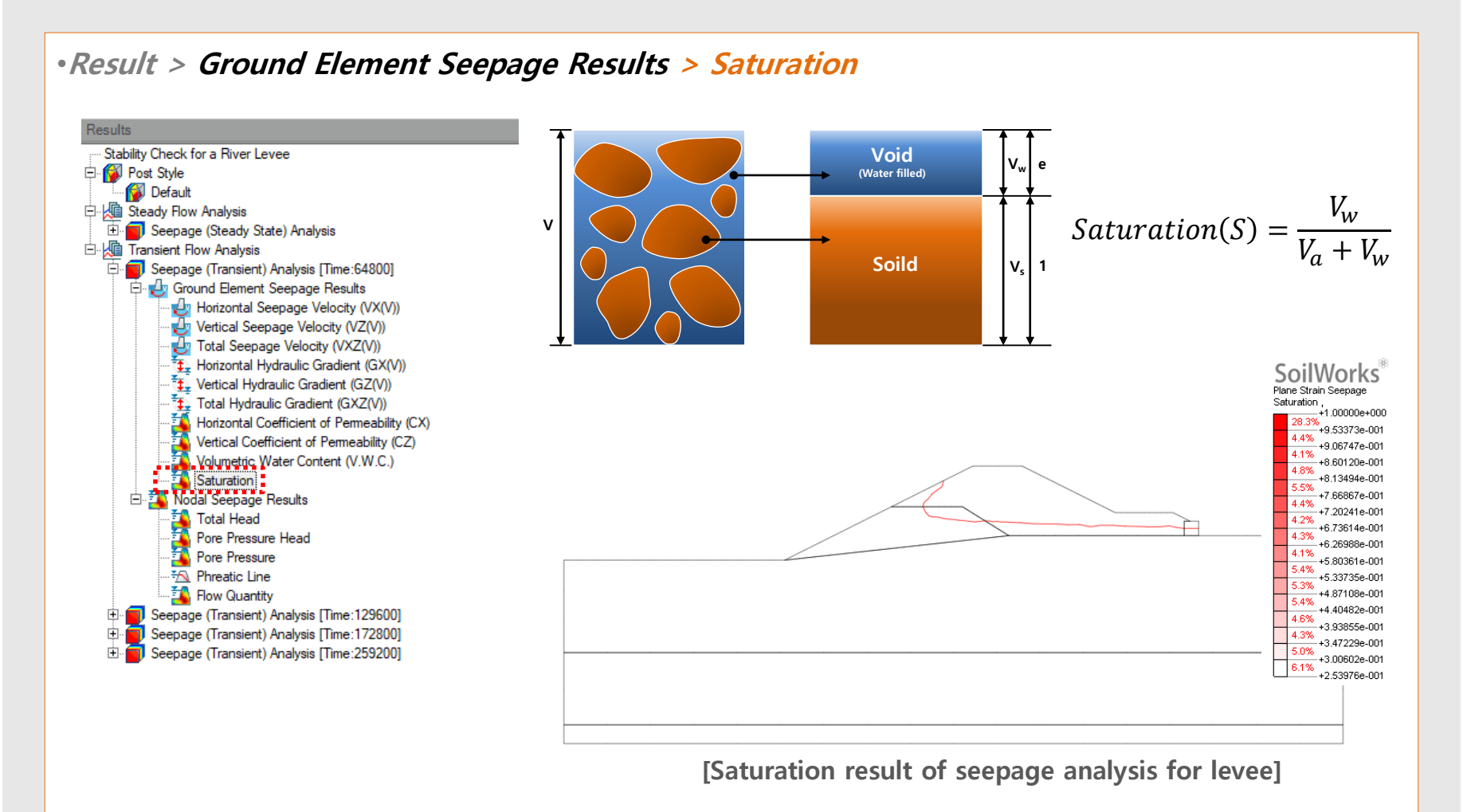

#### 6. [Slope] Updated slice segmentation

 In case of underground structure, It has updated to assume the considering inner line in slice from slice segmentation in the Limit Equilibrium Method (LEM) analysis to prevent lateral flow of installation structure.

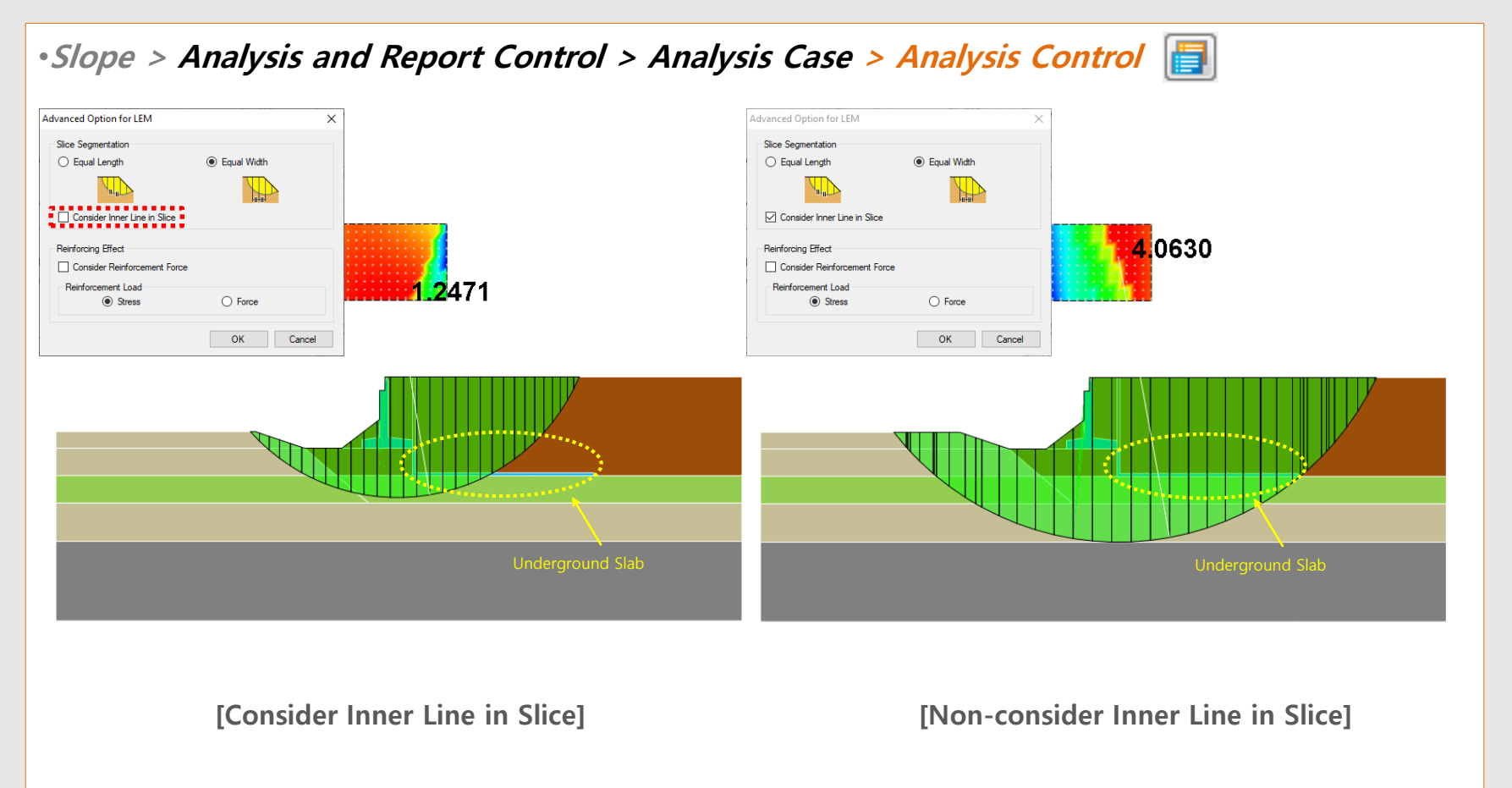

# 7. [Common] Size control function for Result Tag

 It has updated to control the result tag from Tunnel/Slope/Seepage/Softground/Dynamic modules, FEM Analysis (Step 1 ~ Step 5)

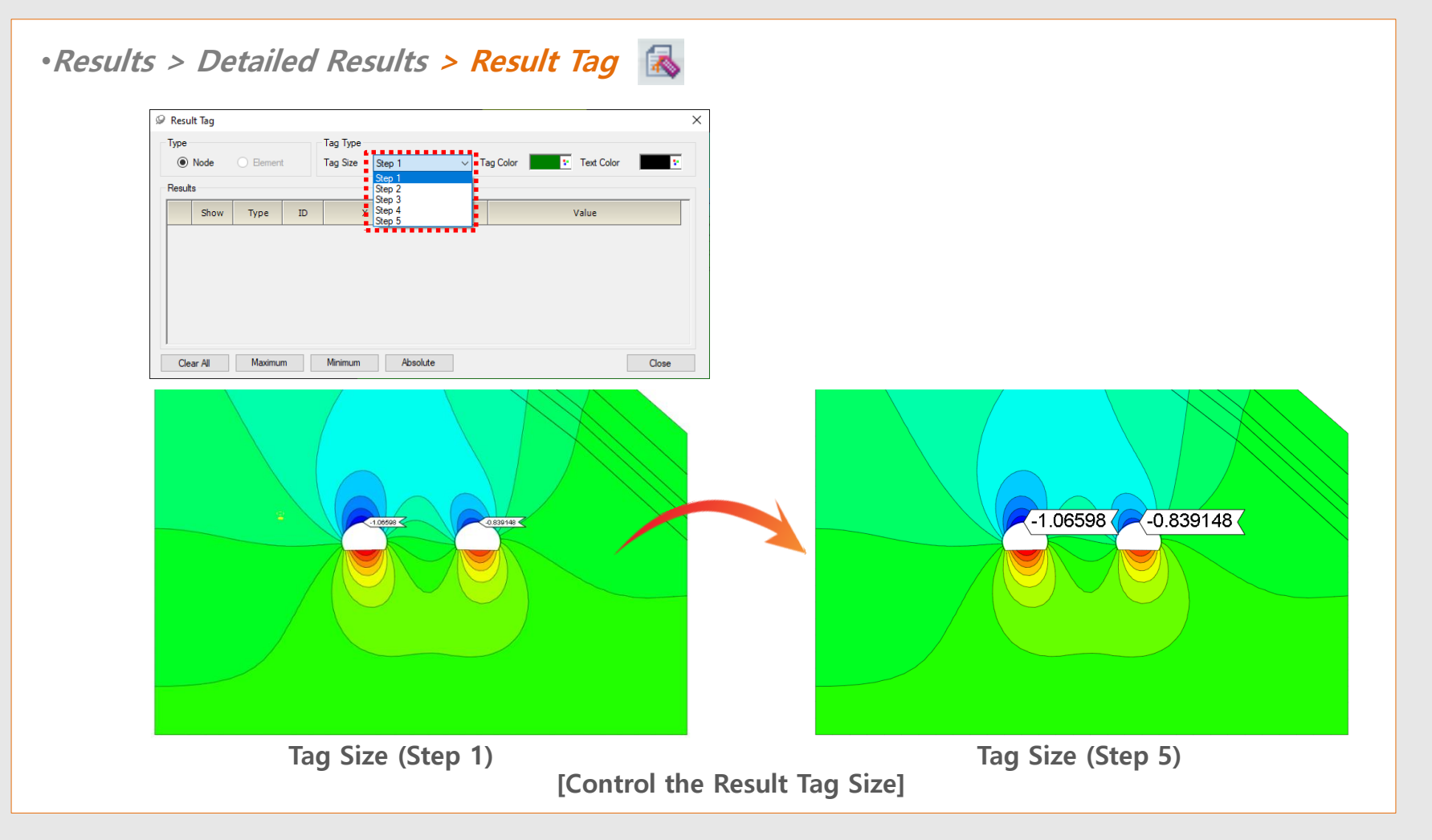

## 8. [Seepage] Display Seepage flow on the Total Head result

•Overlay the result of seepage flow line with other results from the seepage analysis.

#### • Properties > Miscellaneous > Seepage Flow Show/Hide

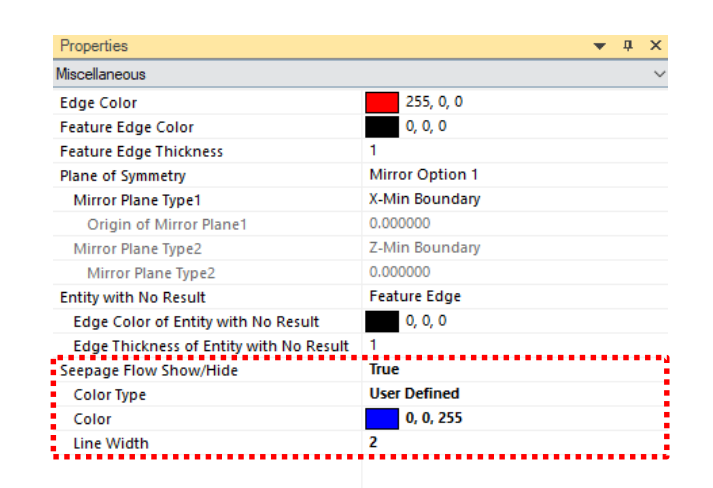

#### Seepage Flow Show/Hide

- Color Type : Select a color type from "contour" or "User Define".
- Color : In case of 'Color Type > User Define', Select an line color for seepage flow.
- Line Width : Assign the width of Seepage Flow line.

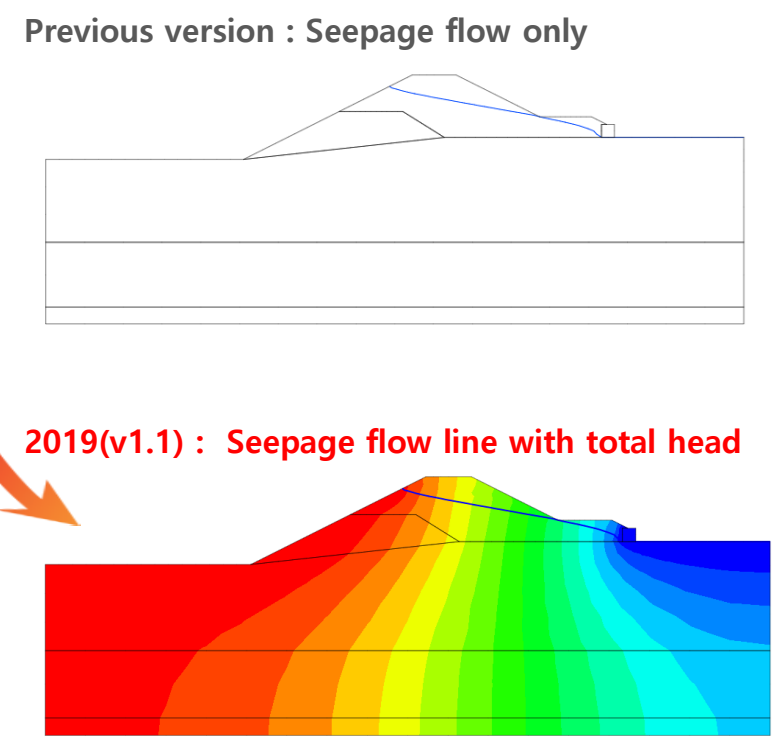

[ Overlay the water line with others]

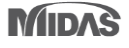

MODS

#### 9. [Dynamic] Generation of artificial earthquake

- Acceleration data is updated by the spectrum database in the SoilWorks.
- The artificial earthquake will be generated difference every time due to the artificial earthquake is using random function so that using the seismic wave which is similar as response spectrum is recommended

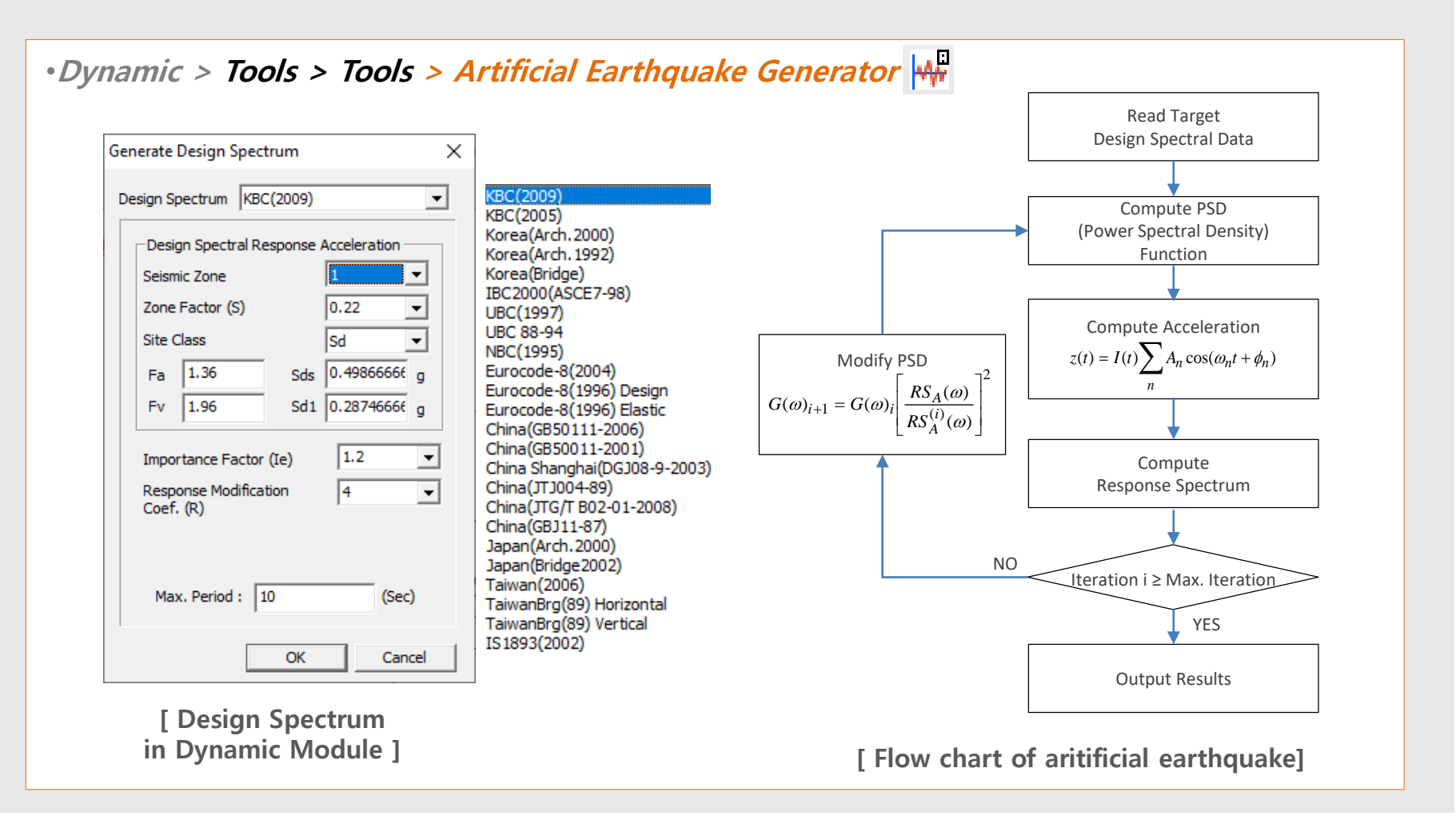

MODS

# 9. [Dynamic] Generation of artificial earthquake

- Acceleration data is updated by the spectrum database in the SoilWorks.
- The artificial earthquake will be generated difference every time due to the artificial earthquake is using random function so that using the seismic wave which is similar as response spectrum is recommended

•Dynamic > Tools > Tools > Artificial Earthquake Generator

[ The formulation to create acceleration time history corresponding the response spectrum]

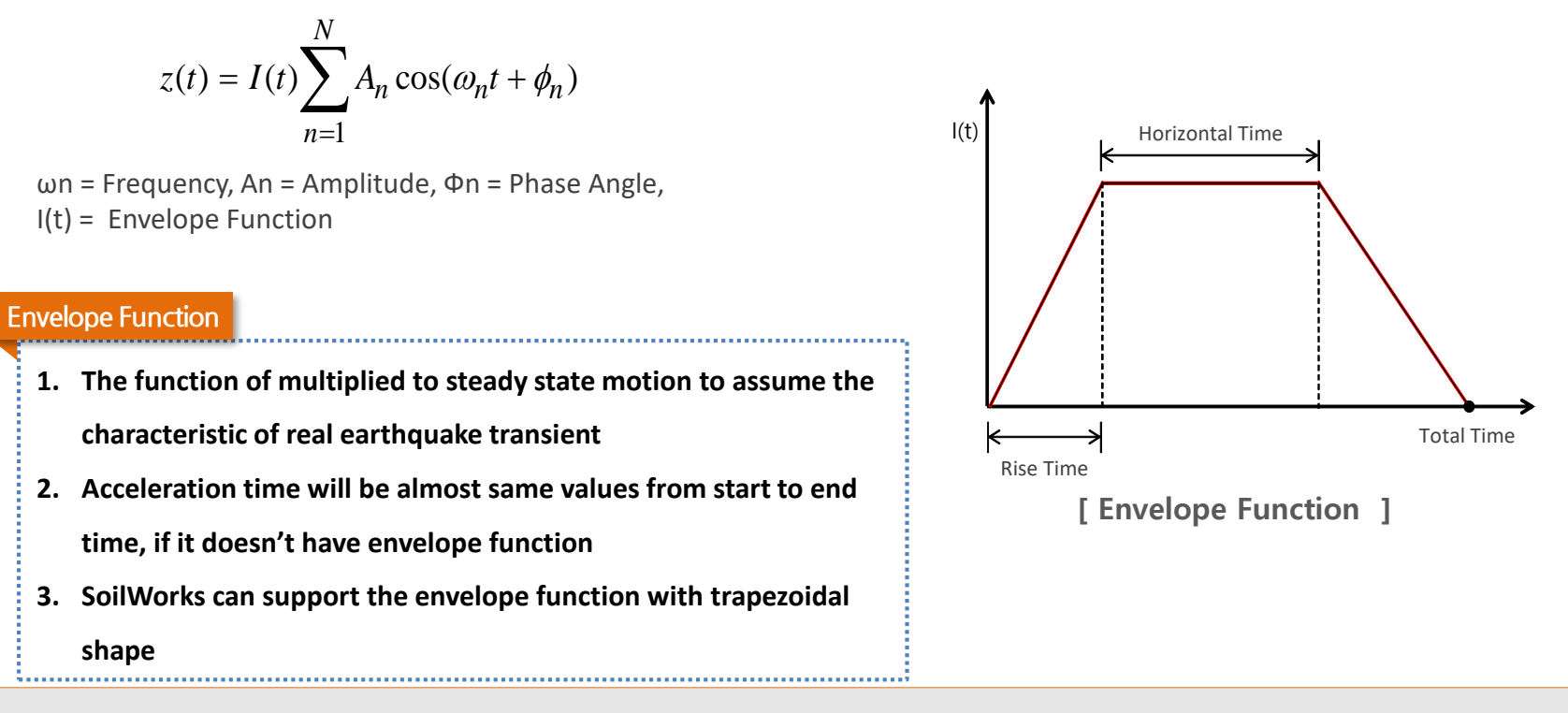

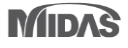

MODS

#### 9. [Dynamic] Generation of artificial earthquake

- Acceleration data is updated by the spectrum database in the SoilWorks.
- The artificial earthquake will be generated difference every time due to the artificial earthquake is using random function so that using the seismic wave which is similar as response spectrum is recommended

#### •Dynamic > Tools > Tools > Artificial Earthquake Generator

#### • Generate Acceleration Option

- Max. Iterations : The number of iterative calculation to match the response spectrum result of artificial earthquake with an input response spectrum
- Max. Accel.(g) : The maximum earthquake acceleration
- Damping Ratio : Damping ratio to define the response spectrum from artificial earthquake

#### Generate Acceleraton

- Acceleration data will be created by response spectrum

#### Graph Type

- Spectrum Graph: Acceleration data is verified by spectrum data
- Acceleration Graph : Graph is verified by acceleration data

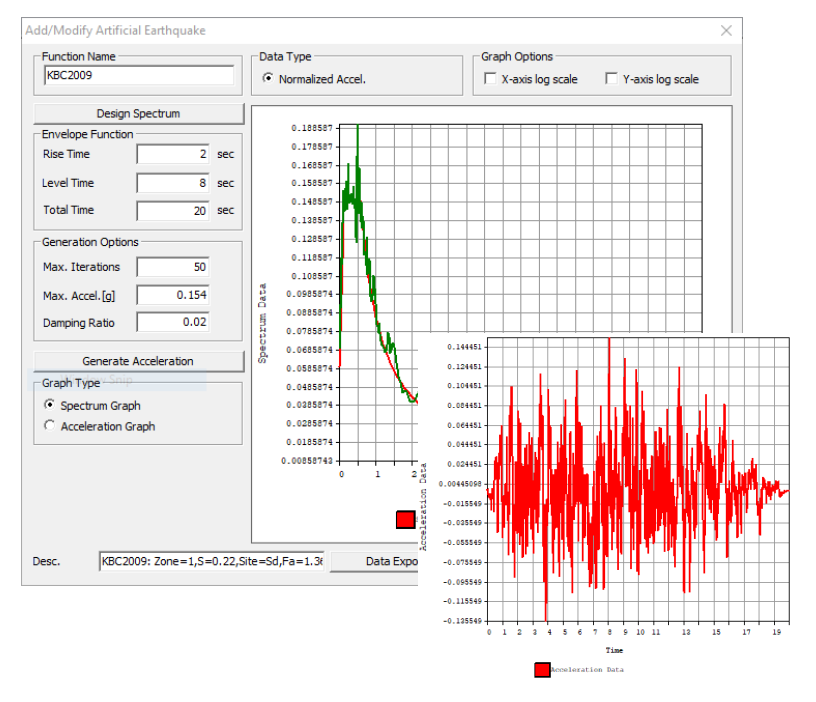

#### [ Add/Modify Artificial Earthquake ]